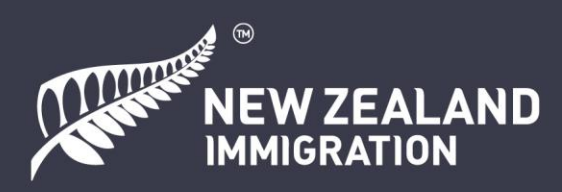

## Guide pour effectuer une demande de visa de séjour en ligne pour la Coupe du Monde Féminine de la FIFA 2023

### Sommaire

| • | Aperçu                              |                                       |    |
|---|-------------------------------------|---------------------------------------|----|
|   | 0                                   | Veuillez préparer                     | 2  |
|   | 0                                   | Lien pour le formulaire en ligne      | 2  |
| • | Démar                               | che en ligne étape par étape          |    |
|   | 0                                   | Connexion/création d'un compte RealMe | 4  |
|   | 0                                   | Identité et coordonnées               | 6  |
|   | 0                                   | S'inscrire comme membre d'un groupe   | 9  |
|   | 0                                   | Choisir le bon visa de séjour         | 10 |
|   | 0                                   | Vos ressources financières            | 11 |
|   | 0                                   | Déclarer votre employeur              | 14 |
|   | 0                                   | Remplir le formulaire pour quelqu'un  | 16 |
|   | 0                                   | Téléchargement de fichiers PDF        | 17 |
| • | Présentation des demandes de groupe |                                       |    |
| • | Nous contacter                      |                                       |    |

### Aperçu

Ce guide établi par Immigration New Zealand (INZ) est destiné aux personnes participant à la Coupe du Monde Féminine de la FIFA 2023 qui doivent demander un visa de séjour pour entrer en Nouvelle-Zélande. Pour être éligible, vous devrez avoir une fonction officielle en tant que :

- membre d'une équipe en compétition (joueuse, entraîneur, direction d'équipe ou personnel médical)
- arbitre
- membre des effectifs de la FIFA
- membre d'une équipe de média ou de diffusion
- représentant de la FIFA (officiels de la FIFA, personnel et invités)
- associé d'affaires.

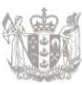

### Veuillez préparer

Pour remplir une demande en ligne, vous aurez besoin de :

- Une adresse électronique que vous consultez régulièrement. Nous vous conseillons de ne pas utiliser de compte Gmail à cet effet, car vous risquez de ne pas recevoir pas votre e-mail de vérification.
- Un compte RealMe. Vous devrez en créer un sur le site de l'INZ : www.immigration.govt.nz/new-zealand-visas/apply-for-a-visa/tools-andinformation/general-information/how-to-create-a-realme-account
- Un ordinateur et une connexion Internet stable.
- Une photo de visa valable au format .jpg (ou .jpeg) : www.immigration.govt.nz/new-zealand-visas/apply-for-a-visa/tools-andinformation/acceptable-photos
- Des copies au format .pdf de vos documents importants OU un scanner pour créer des PDF.
- Si quelqu'un d'autre effectue cette demande pour vous, il devra également remplir un Visitor Visa Declaration Form (INZ 1224), un formulaire de déclaration de visa de séjour et l'enregistrer au format PDF: <u>www.immigration.govt.nz/documents/forms-and-guides/inz1224.pdf</u>

## Le formulaire de demande en ligne se trouve sur le site de l'INZ : <u>apply.immigration.govt.nz</u>

Il vous suffit de remplir les champs obligatoires signalés par un astérisque (\*).

Chaque utilisateur peut envoyer un nombre de demandes maximum par 24 heures via son compte RealMe :

- 15 demandes individuelles et/ou
- 3 demandes de groupe, chacune pouvant concerner un maximum de 30 personnes.

### Démarche en ligne étape par étape

Étape 1. Vous pouvez accéder au formulaire en cliquant sur le bouton « LOG IN » (Connexion) dans le coin supérieur droit du site de l'INZ. Sélectionnez « FIFA WWC 2023 – Officials Visa » et descendez en bas de la page pour vous connecter.

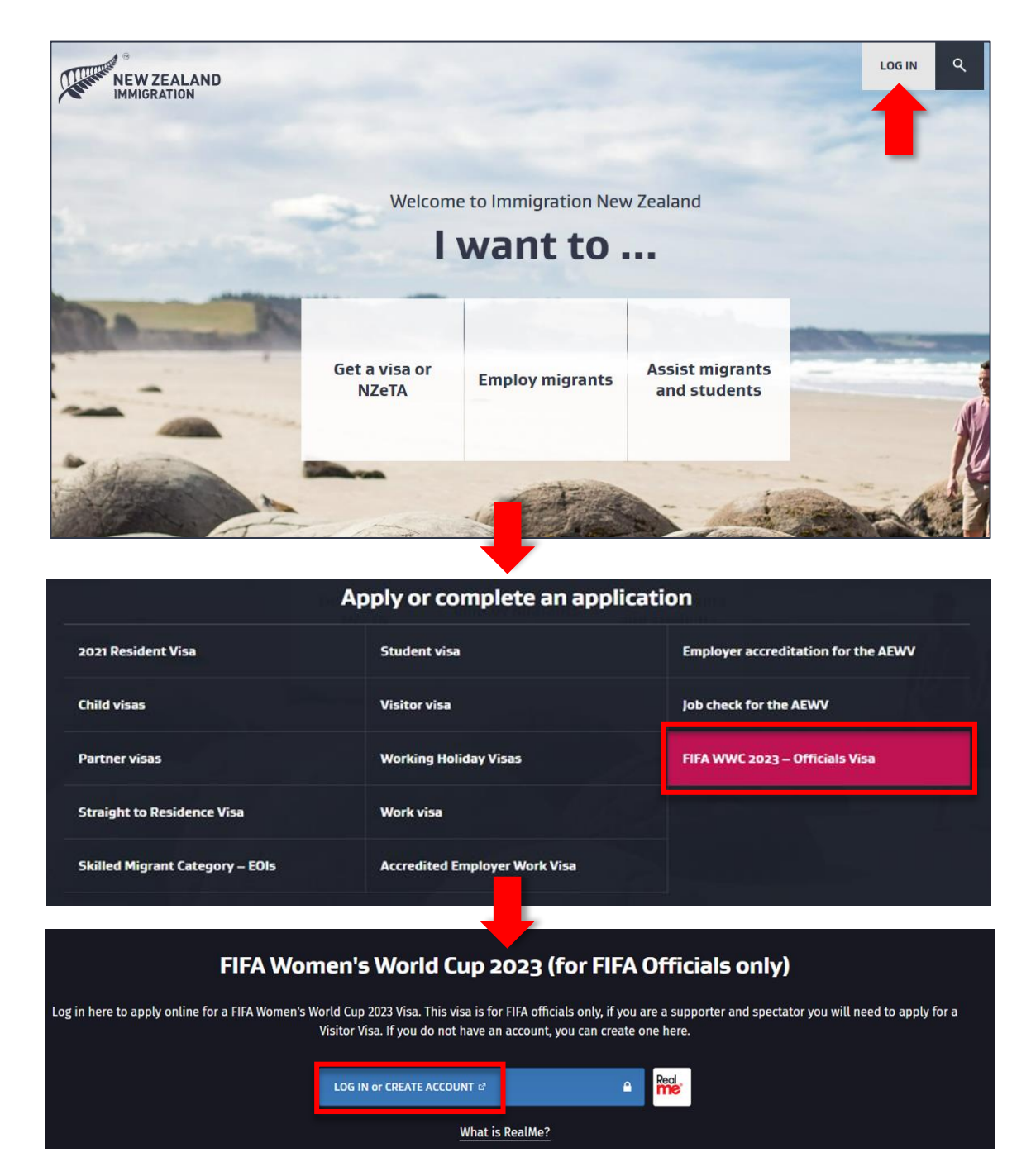

Étape 2. Vous devrez vous connecter à l'aide de votre compte RealMe. Si vous n'en avez pas, vous devez en créer un sur le site de l'INZ.

| Real<br>Tênei au                                          | Mew ZEALAND<br>IMMIGRATION                                                                                                    |
|-----------------------------------------------------------|----------------------------------------------------------------------------------------------------|
| Go back to Immigration New Zealand                        |                                                                                                    |
| Login with RealMe                                         | Create a RealMe login                                                                                                    |
| You've been redirected here so you can log in with RealMe | To access this service you need a RealMe login.                                                                                                  |
| Jsername<br>Password                                      | You'll be able to access a range of services with a single<br>username and password. RealMe is designed to protect your<br>privacy and security. |

RealMe est un système d'identification en ligne sécurisé utilisé par le gouvernement néo-zélandais.

Assurez-vous que votre compte RealMe est vérifié en cliquant sur le lien qui vous a été envoyé par courrier électronique lors de votre inscription.

Si vous ne le trouvez pas dans votre boîte de réception, veuillez vérifier vos pourriels.

Nous vous conseillons de ne pas utiliser de compte Gmail pour cette démarche, car vous risquez de ne pas recevoir pas votre e-mail de vérification.

| Immigration ONLINE                                                          | IMMIGRATION                           |
|-----------------------------------------------------------------------------|---------------------------------------|
| Dear <b>rvdj95,</b>                                                         | New Zoaland                           |
| You have registered with Immigration ONLINE.                                |                                       |
| Verify your Immigration ONLINE account by clicking the link below           | v:                                    |
| Verification Link                                                           |                                       |
| This link is valid for 14 days. You can request a new verification profile. | on email from your Immigration ONLINE |
| Thank you,                                                                  |                                       |
| Immigration New Zealand                                                     |                                       |
| Contact Information                                                         |                                       |
|                                                                             |                                       |
| Verification success                                                        | itul                                  |
| ACTIVE     Your profile has been complete                                   | ed and your account is active.        |
| View my account                                                             |                                       |

Étape 3. Une fois connecté(e), créez une nouvelle demande en cliquant sur « Visitor Visa » (visa de séjour).

| My Account                                                                                                    |                  |                          |                 |                   |          |                  |
|----------------------------------------------------------------------------------------------------|------------------|--------------------------|-----------------|-------------------|----------|------------------|
| rvdj95<br>rvdj95@hotmail.co                                                                                                    | Edit profile     |                          |                 | I                 | Vour acc | ount is verified |
| Create a new plication Student Visa Visitor Visa Partner or Child Visa Green List Straight to Residence Visa Group Application |                  |                          |                 |                   |          |                  |
| My applications                                                                                                    |                  |                          |                 |                   |          |                  |
| Unsubmitted (0)                                                                                                    | Submitted (0)    | For example, application | ion number      | Q                 | SEARCH   | SHOW ALL         |
| Application number                                                                                                    | Application type | Name                     | Primary contact | Submitted (NZT) 👻 | Status   |                  |
| You have no submitted applications.                                                                                            |                  |                          |                 |                   |          |                  |

## Étape 4. La page suivante permet de vous attribuer le formulaire correspondant à votre situation. Si tout est en ordre, vous pourrez commencer votre demande.

Veuillez noter que si vous êtes un participant officiel de la FWWC2023, vous n'avez pas à payer de frais de visa.

| Contact us   My account (rvdj95)   Manage my RealMe & Me   Logo<br>IMMIGRATION<br>New ZEALAND                                                                                                    |  |  |  |  |
|----------------------------------------------------------------------------------------------------|--|--|--|--|
| My Account                                                                                                    |  |  |  |  |
| Visitor Visa Application                                                                                                    |  |  |  |  |
| Previous Is this form right for you?                                                                                                    |  |  |  |  |
| Is this form right for you?<br>*- indicates required field.                                                                                                    |  |  |  |  |
| These questions will ensure this is the right form for your circumstances before the application process begins. You can still submit your application using this form if you are currently in New Zealand. Answers to these questions are not part of your application. |  |  |  |  |
| Are you applying for a visitor visa?* 💿 Yes 🔿 No 🛛 🕜                                                                                                    |  |  |  |  |
| Do you have a MasterCard, Visa or UnionPay card to *                                                                                                    |  |  |  |  |
| Are you applying for a visitor visa as the partner or *  Yes  No dependent child of a New Zealand citizen or New Zealand visa holder?                                                                                                    |  |  |  |  |
| Are you an Australian citizen or permanent resident?* $igcap$ Yes                                                                                                    |  |  |  |  |
| No or I need to apply for a visa to explain my situation                                                                                                    |  |  |  |  |
| Are you a citizen of a visa waiver country and * 		Yes                                                                                                    |  |  |  |  |

# Étape 5. Dans la partie « Identity and Contact » (Identité et coordonnées), veuillez saisir vos nom et prénom tels qu'ils figurent sur votre passeport, ainsi que votre sexe et votre date de naissance.

Si vous n'avez qu'un seul nom, entrez-le dans la case « Family/last name » (nom) et laissez le champ « Given/first name » (prénom) vide.

| What is your name as shown on your passport?                                                                                    |                                                                 |
|----------------------------------------------------------------------------------------------------|-----------------------------------------------------------------|
| Family/last name*                                                                                                    | Meira                                                           |
|                                                                                                    | As shown in passport                                            |
| Given/first name(s)                                                                                                    | Cristina                                                        |
|                                                                                                    | As shown in passport                                            |
| Middle name(s)                                                                                                    |                                                                 |
|                                                                                                    | As shown in passport                                            |
| Title *                                                                                                    | Ms 🗸                                                            |
| Other names you are known by or have ever been k<br>Other family/last name<br>Other given/first name(s)<br>Other middle name(s) | nown by (if applicable)                                         |
| Name type                                                                                                    | <b>~</b>                                                        |
|                                                                                                    | Add additional other name                                       |
| What is your gender?*                                                                                                    | ● Female ○ Male                                                 |
| What is your date of birth?*                                                                                                    | 17     May     Image: Second state       Day     Month     Year |

Étape 6. Dans le menu déroulant, veuillez choisir votre pays de naissance et indiquer la ville.

Entrez soigneusement les informations figurant sur votre passeport et assurez-vous qu'elles sont exactes.

Choisissez l'option qui décrit le mieux votre situation maritale et cochez « Yes » (oui) ou « No » (non) pour répondre à la question concernant l'existence d'une demande de visa d'entrée en Nouvelle-Zélande préalable.

| Where were you born?                                          |                                    |  |  |
|---------------------------------------------------------------|------------------------------------|--|--|
| Country/territory*                                            | Ecuador                            |  |  |
| State/province/region                                         |                                    |  |  |
| Town/city *                                                   | Quito                              |  |  |
| Provide details of your passport 🥝                            |                                    |  |  |
| Passport number*                                              | ABC12345                           |  |  |
| Country/territory of passport*                                | Ecuador 🗸 🧹                        |  |  |
| Expiry date*                                                  | I     V       Day     Month   Year |  |  |
| If applicable, provide details of your national identity      | number                             |  |  |
| National identity number                                      |                                    |  |  |
| If applicable, provide details of other citizenships you hold |                                    |  |  |
|                                                               | <b>~</b>                           |  |  |
|                                                               | Add citizenship                    |  |  |
| What is your partnership status?*                             | Single V                           |  |  |
| Have you previously applied for a visa for New*<br>Zealand?   | ⊖Yes ⊛No 🕜                         |  |  |

Étape 7. Sur cette page, indiquez

- votre adresse de résidence actuelle,
- votre numéro de téléphone avec les indicatifs de pays et régionaux
- une adresse électronique que vous consultez régulièrement.

Vous devez nous indiquer si :

- votre adresse postale est différente de votre adresse résidentielle, et
- si vous serez dans un autre pays lorsque vous enverrez votre demande

| Provide your current residential address ?                                                                |                                               |
|----------------------------------------------------------------------------------------------------|-----------------------------------------------|
| Country/territory *                                                                                       | Ecuador 🗸                                     |
| Address line 1*                                                                                           | Chimborazo 828 E                              |
| Address line 2                                                                                            | Street address                                |
|                                                                                                    | Apartment, suite, unit, building, floor, etc. |
| Address line 3                                                                                            |                                               |
| Town/city*                                                                                                | Guayas                                        |
| State/province/region                                                                                     |                                               |
| ZIP/post code                                                                                             |                                               |
| Provide your telephone and email contact ?                                                                |                                               |
| Telephone (landline)*                                                                                     | (593) - 21 - 1234567                          |
| Mobile number                                                                                             | Country Code Area Number                      |
| Email*                                                                                                    | cristina.meira@hotmail.com                    |
| Confirm the email address*                                                                                | cristina.meira@hotmail.com                    |
| Is your postal address the same as your current *<br>residential address?                                 |                                               |
| Will you be in the same country as your residential <b>*</b><br>address when you submit this application? | ● Yes ◯ No                                    |

Étape 8. Cochez « Yes » (oui) ou « No » (non) si cette demande est envoyée avec d'autres dans le cadre d'une demande de groupe. Si vous cochez « Yes », veuillez donner un nom de groupe pour faciliter l'identification de cette application ultérieurement.

| Group application                                                                                                    |  |  |
|----------------------------------------------------------------------------------------------------|--|--|
| Will this visa application be submitted together with * <ul> <li>Yes</li> <li>No</li> <li>Other visa applications as part of a group?</li> </ul>                                 |  |  |
| No payment will be required until all member applications have been completed and the group containing those member applications is submitted. See our website for more details. |  |  |
| Group name Verde Amarela                                                                                                    |  |  |

Étape 9. Lisez la déclaration et cochez la case si vous êtes d'accord. Au bas de la page, cliquez sur « Continue » (Continuer).

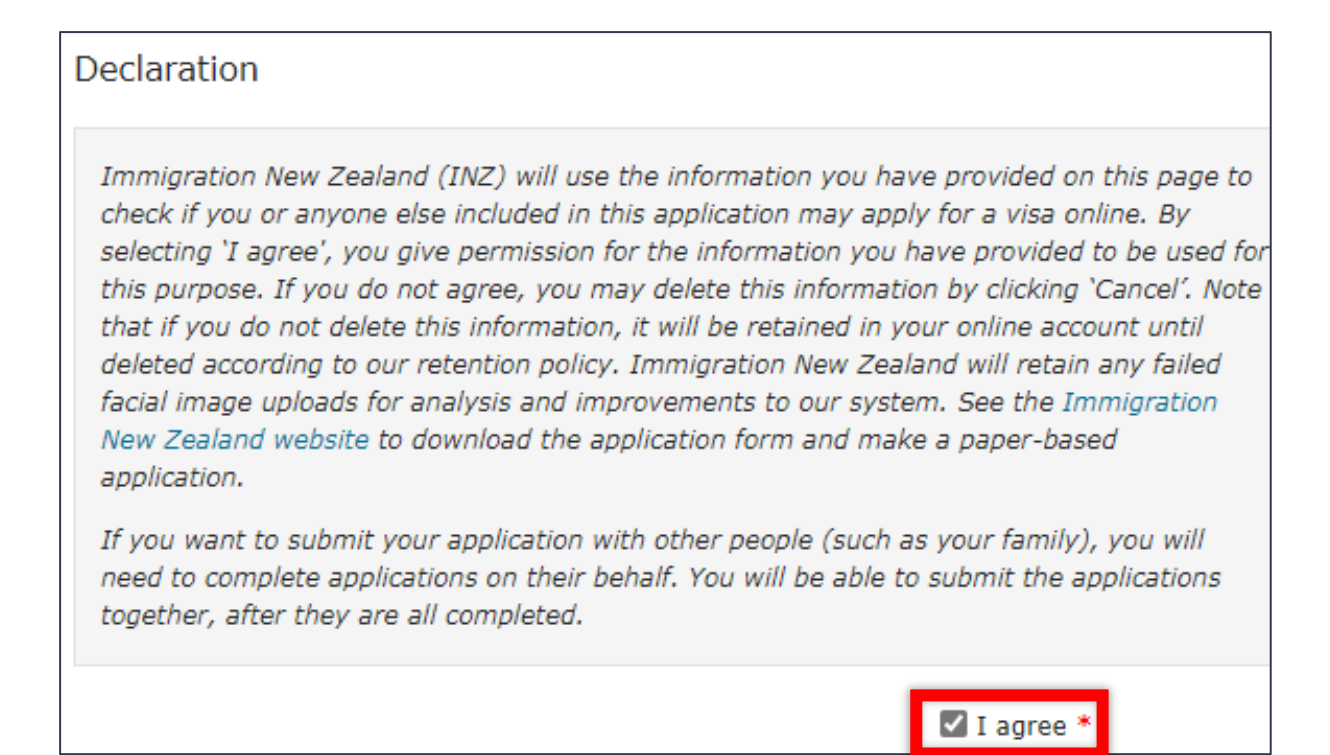

Étape 10. Sélectionnez « FIFA Women's World Cup 2023 Visitor Visa » (Visa de séjour de la Coupe du Monde Féminine de la FIFA 2023) comme type de visa demandé. Indiquez si une personne de moins de 16 ans voyage avec vous et saisissez votre date d'arrivée estimée en Nouvelle-Zélande ainsi que la date à laquelle vous prévoyez de quitter la Nouvelle-Zélande.

| Which type of visitor visa are you applying for? * 🔿 General Visitor Visa                                |                                                                                                    |  |  |  |
|----------------------------------------------------------------------------------------------------|----------------------------------------------------------------------------------------------------|--|--|--|
|                                                                                                    | 🔿 Business Visitor Visa                                                                                                    |  |  |  |
|                                                                                                    | FIFA Women's World Cup 2023 Visitor Visa                                                                                                |  |  |  |
| -                                                                                                    | <ul> <li>Special Category Visitor Visa</li> </ul>                                                                                       |  |  |  |
|                                                                                                    | O Approved Destination Status (ADS) Group Visitor Visa                                                                                  |  |  |  |
|                                                                                                    | <ul> <li>Approved Meeting, Incentive, Conference or Exhibition (MICE) Group<br/>Visitor Visa</li> </ul>                                 |  |  |  |
|                                                                                                    | <ul> <li>Government representative or Foreign Affairs Official (FAO) Group<br/>Visitor Visa</li> </ul>                                  |  |  |  |
|                                                                                                    | ○ Group Visitor Visa not described above                                                                                                |  |  |  |
| If anyone included in this application is under 16*<br>and planning to stay in New Zealand for more than | No one included in this application is 16 or under                                                                                      |  |  |  |
| 12 months, they must have permission to travel<br>with just one parent or travel alone. Choose which     | $\bigcirc$ They are 16 or under but will not stay in New Zealand for more than 12 months                                                |  |  |  |
| option applies to them:                                                                                  | $\bigcirc$ They are 16 or under, staying in New Zealand for more than 12 months and travelling with both parents                        |  |  |  |
|                                                                                                    | $\bigcirc$ They are 16 or under, staying in New Zealand for more than 12 months and travelling with just one parent or travelling alone |  |  |  |
| Are you outside New Zealand?*                                                                            | ● Yes ◯ No 💡                                                                                                    |  |  |  |
| Estimated date of arrival in New Zealand $st$                                                            | 17 V July V 2023 V                                                                                                    |  |  |  |
|                                                                                                    | Day Month Year                                                                                                    |  |  |  |
| Estimated date of departure from New Zealand*                                                            | 22 V August V 2023 V                                                                                                    |  |  |  |
|                                                                                                    | Day Month Year                                                                                                    |  |  |  |

Étape 11. Sélectionnez votre fonction dans la FWWC2023.

| Are you participating or working in the FIFA*<br>Women's World Cup 2023? |                                                          |
|--------------------------------------------------------------------------|----------------------------------------------------------|
| What is your role in the FIFA Women's World Cup*<br>2023?                | FIFA Participating Teams                                 |
|                                                                          | ○ FIFA Match Official                                    |
|                                                                          | O FIFA Workforce                                         |
|                                                                          | $\bigcirc$ FIFA Member Associations, FIFA Confederations |
|                                                                          | ○ FIFA Guests                                            |
|                                                                          | ○ FIFA Legends                                           |
|                                                                          | <ul> <li>FIFA Legends (ticket-only)</li> </ul>           |
|                                                                          | Media/Broadcast                                          |
|                                                                          | Commercial Affiliates                                    |

Étape 12. Indiquez si la FIFA ou votre employeur vous fournit un soutien financier pour votre séjour en Nouvelle-Zélande. Ensuite, indiquez combien de temps vous avez l'intention de rester en Nouvelle-Zélande parmi les options disponibles.

| Your financial support and length of stay                                                             |                                                          |
|----------------------------------------------------------------------------------------------------|----------------------------------------------------------|
| How will you be financially supporting your stay in *                                                 | I have sufficient funds to support my stay               |
| New Zealand?                                                                                          | My sponsor is financially supporting my stay             |
|                                                                                                    | My employer or another third party is supporting my stay |
| What arrangements have you made for outward*                                                          | * 🗌 I have pre-purchased travel                          |
| travel from New Zealand?                                                                              | □ I have sufficient funds to purchase travel             |
|                                                                                                    | My sponsor is providing travel                           |
|                                                                                                    | My employer or another third party is providing travel   |
| How long do you plan to stay in New Zealand in<br>total (including the time you have already spent in | 6 months or less                                         |
| New Zealand)?                                                                                         | O More than 6 months and up to 12 months                 |
|                                                                                                    | $\bigcirc$ More than 12 months and less than 24 months   |
|                                                                                                    | ○ 24 months or more                                      |

La durée du séjour correspond à la durée totale passée en Nouvelle-Zélande en tenant compte de toutes vos entrées sur le territoire (par exemple, si vous prévoyez de venir en février pendant 2 mois puis en juillet pendant 2 mois – votre durée de séjour est de 4 mois).

Étape 13. Cette page concerne votre santé. Selon vos réponses, vous devrez peut-être fournir un certificat médical.

| Principal Applicant's Health Details                                                                                             |                                                                     |
|----------------------------------------------------------------------------------------------------|---------------------------------------------------------------------|
| *- indicates required field.                                                                                                    |                                                                     |
|                                                                                                    |                                                                     |
| All visa applicants must have an acceptable standard of health. D provided, you may be required to provide medical certificates. | epending on the answers                                             |
| Do you have tuberculosis?*                                                                                                    | Yes 💿 No                                                            |
| Do you have any medical condition that requires, or following during your stay in New Zealand?                                   | may require, one of the                                             |
| Renal dialysis*                                                                                                    | ʿ ─ Yes 💿 No 🛛 ?                                                    |
| Hospital care*                                                                                                    | Yes No                                                              |
| Residential care *                                                                                                    | 🔿 Yes 🖲 No 💡                                                        |
| Are you pregnant?*                                                                                                    | Yes  No  Not applicable                                             |
| Where have you visited or lived for more than 3 mo                                                                               | nths within the last 5 years?                                       |
| Country/territory *                                                                                                    | Ecuador                                                             |
|                                                                                                    | Add additional country                                              |
| Have you previously provided a chest X-ray*<br>certificate?                                                                      | °⊖Yes ⊛No 🕜                                                         |
| Have you previously provided a General Medical*<br>Certificate (INZ 1007) or Limited Medical Certificate<br>(INZ 1201)?          | '⊖Yes ⊛ No 🕜                                                        |
| When you applied for your last visa, did Immigration*                                                                            | Chest X-ray Certificate                                             |
| New Zealand ask you to provide any of the following<br>medical information with this visa application?                           | General Medical Certificate                                         |
|                                                                                                    | Limited Medical Certificate                                         |
|                                                                                                    | Any other medical information                                       |
|                                                                                                    | $\blacksquare$ I have not been asked to provide medical information |

Étape 14. Cette page contient six questions vous concernant. Si vous répondez « Yes » (oui) à l'une de ces questions, vous devrez fournir plus de détails.

| Principal Applicant's Character Details                                                                                                    |
|----------------------------------------------------------------------------------------------------|
| * - indicates required field.                                                                                                    |
|                                                                                                    |
| All visa applicants must meet our character requirements. You may be required to provide a police certificate from your country of citizenship and any country you have lived in for five years or more since the age of 17 if you plan to be in New Zealand for 24 months or longer. Find out how to obtain a police certificate here. |
| Have you ever been convicted at any time of any * 		Yes 		No offence, including any driving offence?                                                                                                    |
| Have you ever been removed from, deported from, * _ Yes <a>No</a> expelled from, excluded from or refused entry to,<br>any country, excluding New Zealand?                                                                                                    |
| In any country, including New Zealand, are you * ○ Yes ● No<br>currently under investigation, wanted for<br>questioning, or facing charges for any offence?                                                                                                    |
| Have you ever been refused a visa by any country, *  Yes  No excluding New Zealand?                                                                                                    |
| Have you lived in any country for more than 5 years <sup>*</sup> ○ Yes ● No<br>since the age of 17 (not including your country of<br>citizenship)?                                                                                                    |
| Have you provided a police certificate from Ecuador *  Yes  No with a previous application?                                                                                                    |

Étape 15. Si vous occupez actuellement un emploi rémunéré, veuillez fournir le nom et les coordonnées de l'employeur qui permet votre participation au FWWC2023. Si vous êtes à la retraite, indiquez votre dernière période d'emploi rémunéré.

| Are you currently working?*                                                                            | Yes                                                                  |
|----------------------------------------------------------------------------------------------------|----------------------------------------------------------------------|
|                                                                                                    | ○ No                                                                 |
|                                                                                                    | ○ Retired                                                            |
|                                                                                                    | 0                                                                    |
| If you are currently working, provide details of your retired, provide details of your last paid work. | current work. If you are                                             |
| New Zealand Business Number                                                                            | <b>0</b>                                                             |
|                                                                                                    |                                                                      |
|                                                                                                    |                                                                      |
| Name of employer*                                                                                      | ABC Football Federation                                              |
|                                                                                                    | If your employer is a company, business or organisation, provide the |
|                                                                                                    | name of the company/business/organisation.                           |
| Employer's Address*                                                                                    | Aven die del Deerberg                                                |
|                                                                                                    | Guavaguil                                                            |
|                                                                                                    |                                                                      |
| Telephone (landline)                                                                                   |                                                                      |
| relephone (landime)                                                                                    |                                                                      |
|                                                                                                    | Country Code Area Number                                             |
| Mobile number                                                                                          | ( ) -                                                                |
|                                                                                                    | Country Code Number                                                  |
| Email                                                                                                  |                                                                      |
|                                                                                                    |                                                                      |
| Type of work/occupation/job title*                                                                     | Football player                                                      |
| Start date*                                                                                            |                                                                      |
|                                                                                                    | 11/2020                                                              |
|                                                                                                    | Provide month and year only. Use the format mm/yyyy                  |
| End date                                                                                               |                                                                      |
|                                                                                                    | Provide month and year only. Use the format mm/yyyy                  |
| 1                                                                                                    |                                                                      |

Étape 16. Si vous avez un partenaire, il vous sera demandé de fournir ses coordonnées dans cette section. Veuillez noter que si votre partenaire voyage avec vous, il devra effectuer une demande de visa séparée.

Partner's Details \* - indicates required field. The questions on this screen relate to the Principal Applicant's family. If applicable, provide some basic information about your partner. Do you currently have a partner?\* 
Yes 
No

Étape 17. Si vous avez des amis, des parents ou d'autres contacts en Nouvelle-Zélande, il vous sera demandé de fournir leurs coordonnées. Veuillez noter que cela n'inclut pas les contacts au sein de FIFA New Zealand.

Other Contacts \* - indicates required field. Provide details of your contacts in New Zealand. Do you have any contacts in New Zealand?\* 
Yes 
No 2

Étape 18a. Si vous complétez et envoyez votre demande individuelle vous-même, répondez « No » (non) à cette question.

| Apply on Behalf / Assist                                                                          |                                                                                                    |
|---------------------------------------------------------------------------------------------------|----------------------------------------------------------------------------------------------------|
| *- indicates required field.                                                                      |                                                                                                    |
|                                                                                                   |                                                                                                    |
|                                                                                                   |                                                                                                    |
| Provide information about any person assisting with this application by providing                 |                                                                                                    |
| immigration advice, explaining, translating or recording information on the form for the          |                                                                                                    |
| appicant(s).                                                                                      |                                                                                                    |
| Are you completing this form on behalf of someone $*$ $\sim$ yes                                  |                                                                                                    |
| else?                                                                                             |                                                                                                    |
| No                                                                                                |                                                                                                    |
| You are only completing the application                                                           | is form on behalf of someone else if you are not<br>Select 'No' if you are applying for a visa for |
| yourself and have included                                                                        | additional people on the same application.                                                         |
| Have you received immigration advice or assistance * 🔾 Yes 💿 No 🛛 💡 relating to this application? |                                                                                                    |

Étape 18b. Si vous envoyez votre demande en tant que membre d'un groupe, vous devrez fournir des informations sur toute personne qui vous a aidé à remplir cette demande, par exemple votre chef de groupe.

| Apply on Behalf / Assist                                                                                                    |                                                                                            |                                                                                 |                                                                            |
|----------------------------------------------------------------------------------------------------|--------------------------------------------------------------------------------------------|---------------------------------------------------------------------------------|----------------------------------------------------------------------------|
| * - indicates required field.                                                                                                    |                                                                                            |                                                                                 |                                                                            |
|                                                                                                    |                                                                                            |                                                                                 |                                                                            |
| Provide information about any person assisting with this application<br>immigration advice, explaining, translating or recording information<br>applicant(s). | n by providing<br>n on the form for the                                                    |                                                                                 |                                                                            |
| Are you completing this form on behalf of someone*<br>else?                                                                                                   | ● Yes<br>○ No                                                                              |                                                                                 |                                                                            |
|                                                                                                    | You are only completing this<br>included in the application.<br>yourself and have included | s form on behalf of son<br>Select 'No' if you are aj<br>additional people on th | neone else if you are not<br>pplying for a visa for<br>e same application. |
| In what capacity are you completing this form?*                                                                                                    | <ul> <li>Licensed immigration adv</li> </ul>                                               | viser                                                                           |                                                                            |
|                                                                                                    | <ul> <li>Exempt from licensing (la<br/>or other exemption)</li> </ul>                      | awyer, offshore student                                                         | agent, informal advice                                                     |
| -                                                                                                    | Parent or guardian of a d                                                                  | ependent child who is u                                                         | under 18 years of age                                                      |
|                                                                                                    | Assisting the applicant wi                                                                 | th recording informatic                                                         | on on the form                                                             |
| Provide the name and contact details of the person a                                                                                                    | assisting the applicant                                                                    |                                                                                 |                                                                            |
| Family/last name *                                                                                                    | Medeiros                                                                                   |                                                                                 |                                                                            |
| Given/first name(s)                                                                                                    | Manoel                                                                                     |                                                                                 |                                                                            |
| New Zealand Business Number                                                                                                    |                                                                                            |                                                                                 | 0                                                                          |
|                                                                                                    |                                                                                            |                                                                                 |                                                                            |
| Company name (if applicable)                                                                                                    |                                                                                            |                                                                                 |                                                                            |
| Address*                                                                                                    | Calle Ilalo y Calle Farina eso<br>Jesús 3er piso Horaro                                    | q. Edif. Mariana de                                                             |                                                                            |

Si quelqu'un d'autre effectue cette demande pour vous, il devra également remplir un Visitor Visa Declaration Form (INZ 1224), un formulaire de déclaration de visa de séjour et l'enregistrer au format PDF :

www.immigration.govt.nz/documents/forms-and-guides/inz1224.pdf

### Étape 19. Ajoutez tous les documents requis pour appuyer votre demande de visa.

### Formats de fichiers acceptés

Les documents doivent être des fichiers au format .pdf et ne pas dépasser 10 Mo. Si vous avez plusieurs documents à téléverser, veuillez les combiner en un seul PDF avant de les ajouter. Les photos doivent dater de moins de 6 mois et répondre aux critères suivants : www.immigration.govt.nz/about-us/our-online-systems/applying-for-a-visa-online/immigration-online/uploading-documents-photographs

### Traduction et traduction assermentée en anglais

Si votre document n'est pas en anglais, vous devez fournir des traductions certifiées conformes : <u>www.immigration.govt.nz/new-zealand-visas/apply-for-a-visa/tools-and-information/general-information/translating-supporting-documents-into-english</u>

Pour mettre en ligne vos documents, cliquez sur « Upload » puis ouvrez le fichier sur votre ordinateur. Le nom du fichier s'affichera ici dès que le téléversement du document sera terminé. Un astérisque (\*) indique que le téléversement est obligatoire.

### Lettres de soutien

Si vous faites partie de la FIFA ou d'une association membre participante, vous devez téléverser votre lettre de soutien deux fois : une comme preuve que vous êtes un participant agréé et une comme preuve de soutien financier.

Si vous effectuez une demande en tant que membre d'une équipe de médias ou diffusion ou bien qu'associé d'affaires, vous devez téléverser la lettre d'invitation de la FIFA et la preuve de soutien financier de votre employeur.

| Passport style photograph of your head and * 💼 picture.jpg shoulders from the front                        |
|----------------------------------------------------------------------------------------------------|
| Relevant pages of the passport/travel document you * 📩 passport-copy.pdf<br>will be travelling on          |
| Your identification card, if available Upload (PDF)                                                        |
| If this document is not in English and has been<br>translated, upload the translation<br>(PDF)             |
| Evidence that you are a bona fide applicant                                                                |
| Evidence Upload (PDF)                                                                                      |
| If this document is not in English and has been<br>translated, upload the translation<br>(PDF)             |
| Evidence that you are an approved participant in the* 🔂 evidence.pdf<br>FIFA Women's World Cup 2023        |
| If this document is not in English and has been<br>translated, upload the translation<br>(PDF)             |
| Evidence of your Australian visa, if applicable Upload (PDF)                                               |
| Evidence of the financial support being provided by * 🔂 evidence2.pdf your employer or another third party |
| Are there any other documents you wish to provide * — Yes  No  in support of your application?             |

Si vous envoyez cette demande pour quelqu'un ou dans le cadre d'une demande de groupe, vous devrez ajouter le formulaire de déclaration de visa de séjour Visitor Visa Declaration Form (INZ 1224) dûment rempli ici.

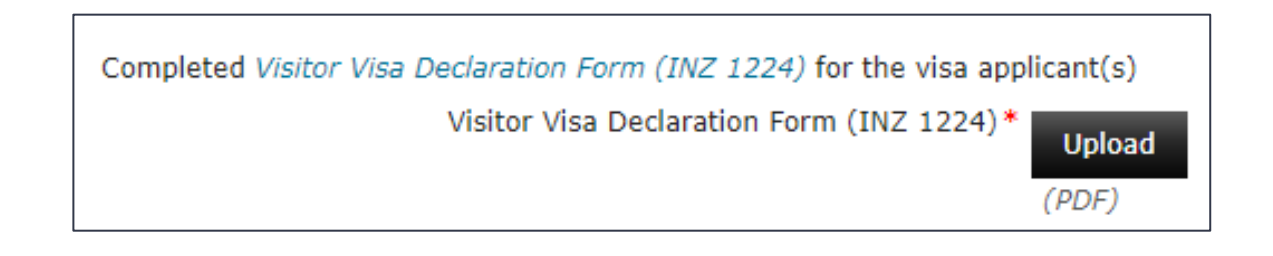

Étape 20. Vous devrez déclarer avoir fourni toutes les pièces demandées et garantir leur exactitude. Veuillez lire ceci attentivement et cocher la case si vous comprenez. Cochez « I agree » (J'accepte), puis cliquez sur « Continue ».

| I authorise any agency whether in New Zealand or overseas, including but not limited to<br>border or immigration agencies, education providers, financial institutions, foreign<br>embassies, government authorities, healthcare providers, police or other law enforcement<br>agencies, that holds information (including personal information) related to information on<br>this application form and/or accompanying documentation to disclose that information to<br>Immigration New Zealand so that they can:<br>* make a decision on this application<br>* answer enquiries about my immigration status once my application has been decided.<br>I authorise any agency that holds information (including personal information) related to<br>those matters to disclose that information to Immigration New Zealand. |
|----------------------------------------------------------------------------------------------------|
| I have provided all the documents required by this application.                                                                                                    |
| If I am granted a limited visa, I agree that I will leave New Zealand on or before the expiry<br>date of that visa. If I do not leave New Zealand, I may be immediately deported from New<br>Zealand without the right of appeal.                                                                                                    |
| I have confirmed all the information I have provided is still true and correct, and that I have<br>uploaded all the necessary documents.                                                                                                    |
| I agree with the declaration.                                                                                                    |
| 🗹 I agree *                                                                                                    |

Étape 21. Sur la page finale, vous trouverez la confirmation de l'envoi de votre demande individuelle.

Si vous avez indiqué que la demande fera partie d'une demande de groupe, cela sera également confirmé.

Cliquez sur « Finish » (Terminer) pour valider : vous revenez sur la page de démarrage.

| Visitor Visa Application - A151530 Cristina                                                                                                    | a Meira                         |
|----------------------------------------------------------------------------------------------------|---------------------------------|
| Previous Thank you                                                                                                    | ▼ Next                          |
| Thank you                                                                                                    |                                 |
| Cristina Meira                                                                                                    |                                 |
| Your application is now ready to be part of a Group.                                                                                                    |                                 |
| What do you need to do next?                                                                                                    |                                 |
| Complete the other applications that are part of the group. Create a Group Application fron<br>Select the applications you want included in the Group Application. When the group is com<br>and pay for the Group Application.<br>For more information see our website. | n your account.<br>Jete, submit |
| Print this page                                                                                                    |                                 |
| My Account                                                                                                    | Finish                          |

### Présentation des demandes de groupe

Sur la page d'accueil, vous devez cliquer sur « Share » (Partager) pour envoyer votre demande à votre chef de groupe ou à la personne chargée de gérer la demande de votre groupe. Saisissez leur adresse e-mail associée à un compte RealMe, puis cliquez sur « Submit » (Envoyer). Vous devez leur communiquer le code de confirmation par téléphone ou par SMS afin qu'ils puissent avoir accès à votre demande.

| Му Ассо                             | ount                               |                           |                                   |                                 |                          |
|-------------------------------------|------------------------------------|---------------------------|-----------------------------------|---------------------------------|--------------------------|
| <b>rvdj95</b><br>rvdj95@hotmail.com | Edit profile                       |                           |                                   |                                 | Vour account is verified |
| Create a new appli                  | ication                            |                           |                                   |                                 |                          |
| Student Visa Visitor Visa           | Work Visa Partner o                | r Child Visa Green List S | Straight to Residence Visa Grou   | p Application                   |                          |
| My applications                     |                                    |                           |                                   |                                 |                          |
| Unsubmitted (1)                     | Submitted (0)                      | For example, applicati    | on number                         | Q                               | SEARCH SHOW AI           |
| Application number                  | Application type                   | Name                      | Modified (NZT) 👻                  | Created (NZT)                   | Status                   |
| A151528                             | Visitor Visa                       | Ramon Jobim               | 24 Nov 2022 11:43 AM              | 24 Nov 2022 10:54 AM            | Ready for Group          |
| Invite others                       |                                    |                           | +                                 |                                 | ^                        |
| l want to share                     | this application                   | with                      |                                   |                                 | * Required field         |
| Role *                              | Person assisting w                 | vith clerical work        |                                   |                                 | •                        |
| Email address *                     | linda@cbf.gov.br                   |                           |                                   |                                 |                          |
| Confirmation code                   | 1pakss                             |                           |                                   |                                 |                          |
|                                     | <b>NOTE</b><br>The person you invi | ted needs this code to ac | cess the application. You must gi | ve it to them - for example, by | phone or text.           |
|                                     |                                    | SUBMIT                    | CANCEL                            |                                 |                          |

Le responsable de votre groupe recevra un e-mail comme celui-ci et devra cliquer sur le lien :

| Immigration ONLINE                                                                                                    |                            |
|----------------------------------------------------------------------------------------------------|----------------------------|
| Hello,<br>rvdj95 wants to share application A151528 with you.<br>If you have an Immigration ONLINE account, follow this link to accept o                                                                                                    | or decline the invitation. |
| If you do not have an Immigration ONLINE account<br>Follow these steps.<br>1. Log in with RealMe <sup>®</sup> to <u>create an Immigration ONLINE account</u> .<br>2. Log in to Immigration ONLINE and follow this <u>link</u> to accept or declin | e the invitation.          |

Le responsable de votre groupe devra saisir le code de confirmation que vous aurez envoyé, puis cliquer sur « ACCEPT » (Accepter).

| Access an                         | application                                               |  |
|-----------------------------------|-----------------------------------------------------------|--|
|                                   | You have been invited to access the application, A151528. |  |
|                                   |                                                           |  |
| Enter the confirmation code given | by the person who invited you to access the application.  |  |
|                                   | ACCEPT DECLINE DECIDE LATER                               |  |

Une page de connexion réussie s'affiche puis votre responsable de groupe devra lancer une nouvelle demande de groupe.

| Access                                                                                                    | an appli                                                                                                  | cation                                                                                                    |                                                                                                    |                                                                     |                |             |
|----------------------------------------------------------------------------------------------------|----------------------------------------------------------------------------------------------------|----------------------------------------------------------------------------------------------------|----------------------------------------------------------------------------------------------------|---------------------------------------------------------------------|----------------|-------------|
|                                                                                                    | SS voi<br>It m<br>If y<br>prin                                                                            | J NOW HAVE ACCESS TO A<br>hay take time for the appli<br>ou are the authorised repr<br>mary contact. We send all ( | PPLICATION A151526.<br>cation to appear on your account.<br>esentative, you need to update the <i>i</i><br>our communications about this appl | Application Details page so that<br>ication to the primary contact. | . you are the  |             |
| Create a new appli                                                                                          | ication                                                                                                   | r Child Visa Green List                                                                                            | Straight to Residence Visa Grou                                                                                                    | p Application                                                       |                |             |
| Unsubmitted (1)<br>Application number                                                                       | Submitted (0) Application type                                                                            | For example, applicat                                                                                              | ion number<br>Modified (NZT) 👻                                                                                                    | Created (NZT)                                                       | SEARCH         | 5HOW ALL    |
| A151528                                                                                                    | Visitor Visa                                                                                              | Ramon Jobim                                                                                                    | 24 Nov 2022 11:43 AM                                                                                                    | 24 Nov 2022 10:54 AM                                                | Ready for      | Group Share |
| Group Appl<br>Previous Is this<br>Is this form rig<br>*- indicates required                                 | ication<br>form right for you?<br>ght for you?<br>field.                                                  |                                                                                                    | -                                                                                                    | Next                                                                |                |             |
| This form allows you to<br>Applications submitted a<br>See our website for mor<br>If you do not want to cre | submit and pay for a g<br>as a group will be proce<br>re information about gr<br>reate a group, return to | roup of applications. A<br>.ssed together by Imm<br>oup applications.<br>your account.                             | ıpplications with the status of '<br>iigration New Zealand.                                                                                   | Ready for group' are able t                                         | to be included | in a group. |

Sur la page suivante, le responsable de votre groupe doit fournir des informations sur le groupe.

| Group Application - G1710 Ramon Jobim                                                                                                    |                                                                                                    |  |  |  |  |
|----------------------------------------------------------------------------------------------------|----------------------------------------------------------------------------------------------------|--|--|--|--|
| Previous Group Details                                                                                                    | ▼ Next                                                                                                    |  |  |  |  |
| Group Details                                                                                                    |                                                                                                    |  |  |  |  |
| *- indicates required field.                                                                                                    |                                                                                                    |  |  |  |  |
| Provide details about the group you are submitting<br>Is this an application for a group of visitors, *  Yes  No<br>travelling together for the same purpose? |                                                                                                    |  |  |  |  |
| What type of visitors are they?*                                                                                                    | ○ An Approved Destination Status (ADS) group of visitors                                                  |  |  |  |  |
| <ul> <li>A group of visitors attending an approved meeting, incentive,<br/>conference or exhibition (MICE)</li> </ul>                                         |                                                                                                    |  |  |  |  |
|                                                                                                    | <ul> <li>A group of visiting Government representatives or Foreign Affairs<br/>Officials (FAO)</li> </ul> |  |  |  |  |
|                                                                                                    | Another group of visitors not described above                                                             |  |  |  |  |
| Provide the details of the group organiser. This is the person submitting this group application.                                                             |                                                                                                    |  |  |  |  |
| Organisation                                                                                                    | ABC Football Team                                                                                         |  |  |  |  |
| Family/last name*                                                                                                    | Rodriguez                                                                                                 |  |  |  |  |
| Given/first name(s)                                                                                                    | Linda                                                                                                    |  |  |  |  |
| Title *                                                                                                    | Ms 🗸                                                                                                    |  |  |  |  |
| Group organiser's contact details                                                                                                    |                                                                                                    |  |  |  |  |
| Country/territory*                                                                                                    | Ecuador 🗸                                                                                                 |  |  |  |  |
| Address line 1*                                                                                                    | Calle Rua 530<br>Street address                                                                           |  |  |  |  |

Si votre groupe voyage ensemble pour la FWWC2023, cochez « Yes » (oui) ici et sélectionnez « Another group of visitors not described above » (autre groupe de voyageurs non décrit ci-dessus).

| Is this an application for a group of visitors,<br>travelling together for the same purpose? | Yes O No                                                                                                    |
|----------------------------------------------------------------------------------------------|----------------------------------------------------------------------------------------------------|
| What type of visitors are they?                                                              | $^{*}$ $\bigcirc$ An Approved Destination Status (ADS) group of visitors                                              |
|                                                                                              | <ul> <li>A group of visitors attending an approved meeting, incentive,<br/>conference or exhibition (MICE)</li> </ul> |
|                                                                                              | <ul> <li>A group of visiting Government representatives or Foreign Affairs<br/>Officials (FAO)</li> </ul>             |
|                                                                                              | Another group of visitors not described above                                                                         |

Sur la page suivante, votre responsable de groupe pourra sélectionner toutes les demandes individuelles qui ont été partagées pour former le groupe. Jusqu'à 30 personnes peuvent faire partie d'un groupe et le responsable de groupe peut créer jusqu'à 3 groupes. Une fois terminé, le responsable clique sur « Continue ».

| Group                                                                                               | Group Application - G1710 Ramon Jobim |                               |                     |          |                          |                      |   |
|----------------------------------------------------------------------------------------------------|---------------------------------------|-------------------------------|---------------------|----------|--------------------------|----------------------|---|
| Previou                                                                                             | s Select Appli                        | cations                       |                     |          | ▼ Next                   |                      |   |
| Select                                                                                              | Application                           | 5                             |                     |          |                          |                      |   |
| Select the                                                                                          | e applications you v                  | vish to include in this group | from the table belo | v.       |                          |                      |   |
| *- indica                                                                                           | tes required field.                   |                               |                     |          |                          |                      |   |
| Select 👙                                                                                            | Group name                            | Application numb              | er 🔺 Nar            | ie 🍦     | Visa type                | \$<br>Date completed | ÷ |
|                                                                                                    | Verde Amarela                         | A151528                       | Ramo                | n Jobim  | Visitor Visa Application | 24 Nov 2022 11:43 AM |   |
|                                                                                                    | Verde Amarela                         | A151530                       | Cristi              | na Meira | Visitor Visa Application | 24 Nov 2022 12:25 PM |   |
| Choose one application that is used to identify this group in your account * A151530 Cristina Meira |                                       |                               |                     |          |                          |                      |   |
| Cancel PDF Preview Save for later << Back Continue >>                                               |                                       |                               |                     |          |                          |                      |   |

Sur la dernière page, le responsable de votre groupe devra cliquer sur « Submit » (Envoyer) pour qu'une page de confirmation s'affiche.

| 8 B                                                                                                    | Contact us   My account (rdj95)   Manage my RealMe 🗗 🚻   Logout   English 🗸 |  |  |  |
|----------------------------------------------------------------------------------------------------|-----------------------------------------------------------------------------|--|--|--|
| IMMIGRATION<br>New ZEALAND                                                                                                    | tion ONLINE                                                                 |  |  |  |
| A My Account                                                                                                    |                                                                             |  |  |  |
| Group Application - G1710 Cristina Meira                                                                                                    |                                                                             |  |  |  |
| Previous Payment                                                                                                    | ▼ Next                                                                      |  |  |  |
| Payment                                                                                                    |                                                                             |  |  |  |
| You do not have to pay an application fee or immigration levy. New Zealand has an agreement with certain countries to waive the application fee and immigration levy for the type of visa that you have applied for. Press 'Submit' to finish and submit your application(s). |                                                                             |  |  |  |
|                                                                                                    | Cancel PDF Preview Save for later << Back Submit                            |  |  |  |

En cliquant sur « Finish » (Terminer), le site revient sur la page d'accueil.

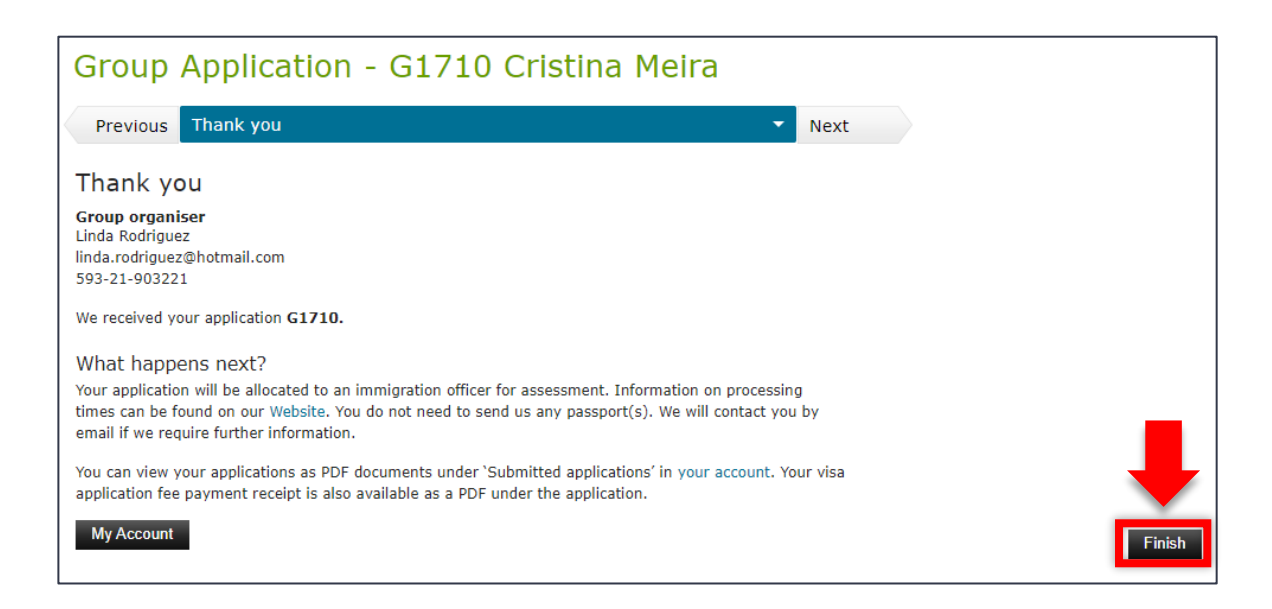

Merci d'avoir effectué votre demande de visa. Si vous avez déposé une demande individuelle, vous recevrez les informations sur l'avancement de votre dossier par e-mail. Si vous avez envoyé une demande dans le cadre d'un groupe ou pour quelqu'un d'autre, ces informations seront envoyées à la personne désignée. Si vous avez des questions, veuillez envoyer un courriel à INZ-FIFAWWC@mbie.govt.nz.